## **GUIDE D'UTILISATION DE LA PLATEFORME**

## Dépôt du dossier dématérialisé PROVENCE ECO-RENOV

Pour accéder à la plateforme de demande de subvention, se connecter sur le site du département : <u>https://www.departement13.fr/</u> Cliquez sur la rubrique « en 1 clic » à droite et sur « demandes de subventions » vous arrivez sur la page suivante :

| DEPAR<br>BOU<br>DU-R                                                                    | TEMENT<br>CHEST<br>HÔNE                                                                                                    |                                                                                                    |
|-----------------------------------------------------------------------------------------|----------------------------------------------------------------------------------------------------|----------------------------------------------------------------------------------------------------|
| S'identifier / (1)<br>S'inscrire<br>Opposer un<br>Dossier<br>Suivre mes<br>Dossiers (1) | Bienvenue sur le site de gestion des subventio<br>Cette Plate-forme vous permet de :<br>Rechercher un dispositif d'aide<br>Déposer un dossier de demande<br>Suivre l'instruction et le paiement de vos dossiers<br>Inscrivez-vous pour bénéficier de l'ensemble des ces service | ons du département des Bouches-du-Rhône                                                                                                    |
| Mes infos (1)                                                                           | DEJA NISCRIT ? Identifiez vous !<br>Par identifiant et mot de passe<br>Identifiant :<br>Mot de passe :<br>Mot de prase oublié ?<br>S'identifier                                                                                                    | NOUVEL UTILISATEUR ? Inscrivez vous !   Nom*:   Prénom*:   Email*:   Email*:   Confirmation de l'email*:   Identifiant*:   Mot de passe*:   Confirmation du mot de passe*:   Vous êtes*:     Yous êtes*:     Le symbole * indique les champs obligatoires |
|                                                                                         | Actualités                                                                                                    |                                                                                                    |

Lors du 1<sup>er</sup> accès à la plateforme, vous devez créer votre compte en complétant la partie « Nouvel utilisateur »

Vous arrivez ensuite sur la page suivante et vous devrez compléter toutes les rubriques de l'onglet identification :

|                                                           | EMENT<br>CHEST<br>HÔNE                                                               |                                                                                   |                                      |                                       | G |
|-----------------------------------------------------------|--------------------------------------------------------------------------------------|-----------------------------------------------------------------------------------|--------------------------------------|---------------------------------------|---|
| S'identifier / S'inscrire                                 | <ul> <li>Mon Compte</li> <li>J'agis en tant que</li> </ul>                           |                                                                                   |                                      |                                       |   |
| Suivre mes 3<br>Dossiers 3<br>Mes infos 3<br>personnelles | Détail Fiche Tiers<br>Attention la saisie de et écran ne cons<br>Identification IBAN | stitue pas le dépôt d'un dossier de demande. Vous pouvez déposer un dossier de de | emande via le menu « Déposer un Doss | sier » en haut à gauche de cet écran. |   |
|                                                           | Civilité*:<br>Nom d'usage*:<br>Prénom*:                                              | M. <b>x</b>                                                                       |                                      | Nom de naissance (si<br>différent) :  |   |
|                                                           | Etat marital* :<br>Nationalité :<br>Date de naissance* :                             | Célibataire<br>Sélectionnez                                                       | ×                                    | Lieu de naissance*:                   |   |
|                                                           | Catégorie<br>socioprofessionnelle*:                                                  | Agriculteurs exploitants                                                          |                                      |                                       |   |
|                                                           | Adresse principale<br>Type d'adresse :                                               | Française     Étrangère  N* de voie Libellé de la voie *                          |                                      |                                       |   |

| Adresse principale                                          |                                                                                                    |           |
|-------------------------------------------------------------|----------------------------------------------------------------------------------------------------|-----------|
| Type d'adresse :                                            | Française Strangère                                                                                                    |           |
|                                                             |                                                                                                    |           |
|                                                             | N° de voie Libellé de la voie *                                                                                                    |           |
|                                                             | Entrée, Immeuble, Bâtiment, Résidence                                                                                                    |           |
|                                                             | Mention spéciale (BP, CS) - commune géographique                                                                                                    |           |
|                                                             |                                                                                                    |           |
|                                                             | Code Postal* Ville* Cedex                                                                                                    |           |
| Adresse postale*:                                           | Adresse principale     Autre adresse                                                                                                    |           |
| Téléphone principal*:                                       |                                                                                                    |           |
| Téléphone portable :                                        | Télécopie :                                                                                                    |           |
| Adresse électronique :                                      | Site internet :                                                                                                    |           |
| J'accepte que mes coordonn<br>J'atteste que les information | ées soient utilisées pour recevoir des informations de la Collectivité au-delà des communications liées à mes dossiers de subventions : 📄<br>s saisies dans ma fiche sont à jour et m'engage à saisir toutes les modifications qui interviendront dans ma structure* : 📄 |           |
|                                                             |                                                                                                    | Suivant ► |
| ×                                                           |                                                                                                    |           |

Lorsque votre saisie est terminée, vous devez saisir l'onglet IBAN, cliquez sur IBAN puis sur ajouter un IBAN et compléter les données figurant sur votre RIB.

| Dossier           |                                                                                                    |                                              |
|-------------------|----------------------------------------------------------------------------------------------------|----------------------------------------------|
| Suivre mes        | • Mon Compte                                                                                                    |                                              |
|                   | S J'agis en tant que                                                                                                    |                                              |
| personnelles      |                                                                                                    |                                              |
|                   | Détail Fiche Tiers                                                                                                    |                                              |
|                   | Attention la saisie de cet écran peronstitue pas le dépôt d'un dossier de demande. Vere pouvez déposer un dossier de demande via le menu « Déposer un Dossier » en haut à gauche de cet écran.                                     | Le symbole * indique les champs obligatoires |
|                   | Identification                                                                                                    |                                              |
|                   | 1 La modification de l'IBAN n'entraine pas autopenquement la modification de l'IBAN pour les Dossiers déjà créés. Si vous souhaitez modifier l'IBAN d'un Dossier déjà créé, veuillez contacter votre interlocuteur sur ce Dossier. |                                              |
|                   | Liste des IBAN                                                                                                    |                                              |
|                   | Ajouter un IBAN                                                                                                    |                                              |
|                   | 4 Précédent                                                                                                    |                                              |
|                   |                                                                                                    |                                              |
|                   |                                                                                                    |                                              |
|                   |                                                                                                    |                                              |
|                   |                                                                                                    |                                              |
|                   | Enregistrez toutes les informations saisies                                                                                                    |                                              |
|                   | La page suivante apparaît et suivre les indications                                                                                                    |                                              |
| B                 |                                                                                                    |                                              |
|                   | DURHÔNE                                                                                                    |                                              |
| and the second    |                                                                                                    |                                              |
| a second          |                                                                                                    |                                              |
|                   |                                                                                                    |                                              |
|                   |                                                                                                    |                                              |
| S'identi          | tifier / f) Création d'un Compte Utilisateur                                                                                                    |                                              |
| S'insc            | crire                                                                                                    |                                              |
| Dépose            | er un 🚯 🗼 Création d'un Compte Itilisateur                                                                                                    |                                              |
| Doss              |                                                                                                    |                                              |
| Suivro            | mos B                                                                                                    |                                              |
| Dossi             | INCO SI VOUS NE RECEPTEZ pas de INESSage d'ILI 2 INNUELS, VENNEZ QUI IL a pas ele considere continie un originat at votre mot de passe.                                                                                            |                                              |
|                   | Conservez hien des éléments ils vous seront nédessaires nour ancéder à la plate forme de pastion des subventions et des aides individuelles                                                                                        |                                              |
| Mes in<br>personr | nios U consulto z una cos elementos, las vous servint necessaries pour accever a la plate-futille de gestion des subventions et des aldes individuelles.<br>nelles                                                                 |                                              |
|                   | Retour                                                                                                    |                                              |
|                   |                                                                                                    |                                              |
|                   |                                                                                                    |                                              |

cliquez dans la rubrique « déposer un dossier » ; cet écran apparaît :

| DEPAR<br>BOU<br>DU R                                                                          | TEMENT<br>CHES<br>HÔNE                                                                        |                                   |   |  | Gestion des sub                                                                                                 | oventions    |
|-----------------------------------------------------------------------------------------------|-----------------------------------------------------------------------------------------------|-----------------------------------|---|--|----------------------------------------------------------------------------------------------------|--------------|
| S'identifier / 3<br>S'inscrire 3<br>October un 3<br>Déposer un 3<br>Dossier 3<br>Suivre mes 3 | Rechercher une Aide<br>Rechercher une Aide :<br>Recherche avancée                             |                                   | 0 |  |                                                                                                    | P Rechercher |
| Mes infos personnelles                                                                        | Contraction Légende Nombre de résultats : 1 PROVENCE ECO-RENOV • Domaine : Aide aux individus | Cliquez sur<br>PROVENCE ECO-RENOV |   |  | Trier par : Aide<br>Afficher 10 💽 résultats / page<br>• Type de Bénéficiaire 🙎                                  |              |
|                                                                                               |                                                                                               |                                   |   |  | • Dates de la campagne : Du - au -<br>• Budget global : -<br>Afficher 10 💽 résultats / page<br>Trier par : Aide |              |
|                                                                                               |                                                                                               |                                   |   |  |                                                                                                    |              |

| Acc | ueil                      |   |                                                                                                    |                                                                          |                                           |
|-----|---------------------------|---|----------------------------------------------------------------------------------------------------|--------------------------------------------------------------------------|-------------------------------------------|
| ୍   | Déposer un<br>Dossier     | 6 | Rechercher une Aide > Détails                                                                                                    |                                                                          |                                           |
|     | Culture meet              |   | DETAILS DU DISPOSITIF                                                                                                    |                                                                          |                                           |
|     | Dossiers                  |   | ROVENCE Eco-Renov                                                                                                    | Référence LOG                                                            | Contact                                   |
|     | Mes infos<br>personnelles | 0 | • Domaine : Aide aux individus • Type de Bénéfici                                                                                                    | aire 🚨                                                                   | Service de la Politique de la Ville et de |
|     |                           |   | • Dates de la camp                                                                                                    | agne : Du - au -                                                         | l'Habitat - Pôle Habitat                  |
|     |                           |   | • Budget global : -                                                                                                    | Cliquez sur                                                              | provense ese renov@departement12 fr       |
|     |                           |   |                                                                                                    | Déposer un dossier                                                       | provence-eco-renov@departement.rs.n       |
|     |                           |   | OBJET                                                                                                    |                                                                          |                                           |
|     |                           |   | Vérifiez bien votre éligibilité au dispositif avant de déposer votre dossier                                                                                                    |                                                                          | Déposer un Dossier 🔶 🕨                    |
|     |                           |   | Criteres d'eligibilite a l'aide departementale Provence Eco-Renov :                                                                                                    |                                                                          |                                           |
|     |                           |   | sa résidence principale construite avant le <b>1er janvier 2000</b>                                                                                                    | Vous trouverez dans cette rubrique                                       |                                           |
|     |                           |   |                                                                                                    | des documents d'informations sur le                                      | Pièces modèles et/ou règlement            |
|     |                           |   | Avoir un revenu fiscal de référence inférieur à :                                                                                                    | dispositif : une FAQ ainsi que les                                       | complémentaires                           |
|     |                           |   | 30 000 € pour 1 personne seule                                                                                                    | critères d'attribution de l'aide                                         |                                           |
|     |                           |   | ou 60 000 € si le logement fait partie des périmètres d'éradication de l'habitat indigne sur Marseille                                                                             | « Provence Eco-Rénov »                                                   |                                           |
|     |                           |   | Les copropriétaires doivent être à jour du règlement de leurs charges courantes de copropriété                                                                                     | «Trovence Leo nenov »                                                    |                                           |
|     |                           |   | Les logements des copropriétaires ne doivent pas être implantés dans des copropriétés en difficultés finan                                                                         | cières (endettement supérieur à 25 % du budget annuel)                   |                                           |
|     |                           |   | <ul> <li>Avoir un projet travaux de réhabilitation énergétique :</li> <li>Chauffare : Pompe à chaleur chaudière à condensation, le chauffare au hois n'est pas éligible</li> </ul> |                                                                          |                                           |
|     |                           |   | Isolation thermique : Toiture, combles, planchers, murs, façades                                                                                                    |                                                                          |                                           |
|     |                           |   | Ventilation du logement : VMC simple ou double flux                                                                                                    |                                                                          |                                           |
|     |                           |   | Menuiseries extérieures : Fenêtres double-vitrage, volets Attention, pour être fina<br>partie d'un bouquet de travaux éligibles (ex. : menuiseries + chauffage, p                  | ncés, les travaux de menuiseries doivent faire<br>nenuiseries + toiture) |                                           |
|     |                           |   | Choisir des entreprises labellisées RGE                                                                                                    |                                                                          |                                           |
|     |                           |   | Reconnues Garantes de l'Environnement                                                                                                    |                                                                          |                                           |
|     |                           |   |                                                                                                    |                                                                          |                                           |
|     |                           |   | Ne pas avoir engagé les travaux avant le dépôt du dossier de demande d'aide départementale                                                                                         |                                                                          |                                           |

| Accueil                                                                                                    | Vous êtes maintenant dans<br>l'onglet description, il faut<br>compléter tous les champs<br>de cette page                                                                                                    | Gestion des subventions |
|----------------------------------------------------------------------------------------------------|----------------------------------------------------------------------------------------------------|-------------------------|
| Dosser       Image: Construction of the second second | Description     Prices yushticities:        Sturie (s) dernier(s) avis d'impôt sur les revenus, relevez le revenu fiscal de référence (si plusieurs avis d'impôt dans le foyer ; les additionner)     Dernier revenu fiscal de référence :     Euror     Dernier our fiscal de référence du revenu*:     Dernier our fiscal de référence du revenu*:     Dernier our fiscal du revenu*:     Dernier our fiscal du revenu*:     Dernier o |                         |

| ☐ Informations sur le logeme                | ent                                                                                                    |
|---------------------------------------------|----------------------------------------------------------------------------------------------------|
| Adresse du logement fais                    | ant l'objet des travaux                                                                                  |
| Type d'adresse                              | Française                                                                                                |
|                                             | N° de voie Libellé de la voie*                                                                           |
|                                             | Entrée, Immeuble, Bâtiment, Résidence                                                                    |
|                                             | Mention spéciale (BP, CS) - commune géographique          Sélectionnez         Code Postal*       Ville* |
| Type de logement* :<br>Nombre de pièces * : | Sélective Vombre de pièces principales                                                                   |
| Surface habitable (en m2)*:                 | (Séjour + chambre)                                                                                       |
| Date de construction*:                      | Le logement doit être<br>construit avant 2000                                                            |
| Date d'acquisition* :                       |                                                                                                    |
| Date d'emménagement* :                      |                                                                                                    |

Ci-dessous vous préciserez votre projet travaux en cochant pour les copropriétés s'il s'agit de travaux concernant les parties communes et/ou les parties privatives.

Pour les logements individuels (qui ne sont pas en copropriétés) il conviendra de cocher travaux en parties privatives.

Renseignez ensuite les types de travaux et leurs montants.

| ravaux sur parties privatives : |                                        |                                                             |       |
|---------------------------------|----------------------------------------|-------------------------------------------------------------|-------|
| ogement individuel ou en cop    | opriété hors décision d'assemblée gér  | àrale                                                       |       |
| ravaux sur parties communes :   |                                        |                                                             |       |
| écision votée en assemblée g    | nérale de copropriété                  |                                                             |       |
| ombles et toiture :             | C Attent                               | on les travaux de                                           |       |
| irs :                           | menui:                                 | eries extérieures                                           |       |
| afonds et Planchers :           | seuls n                                | e sont pas éligibles à                                      |       |
| enuiseries extérieures :        | l'aide l                               | rovence Eco-Rénov                                           |       |
| s travaux de menuiseries doi    | rent obligatoirement être associés à m | nima à une autre intervention éligible à Provence Eco-Renov |       |
| ntilation mécanique :           |                                        |                                                             |       |
| noraires (maitre d'œuvre) :     |                                        |                                                             |       |
| auffage :                       |                                        |                                                             |       |
| e chauffage au bois n'est pas   | ligible à l'aide Provence Eco-Rénov    |                                                             |       |
| ommentaire ou descriptif :      |                                        |                                                             |       |
|                                 |                                        |                                                             |       |
|                                 |                                        |                                                             |       |
|                                 |                                        |                                                             |       |
|                                 |                                        |                                                             |       |
|                                 |                                        |                                                             |       |
|                                 |                                        |                                                             | Suiva |
|                                 |                                        |                                                             |       |
|                                 |                                        |                                                             |       |

Enregistrez vos informations saisies avant de passer à l'onglet suivant en cliquant sur la disquette

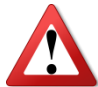

Vous

Attention ne jamais cliquer sur la coche à côté de la disquette pour enregistrer, cela transfèrerait votre demande au Département avant que vous n'ayez fini de saisir complètement votre dossier et vous n'aurez plus accès à votre dossier en saisie ou modification.

Ce bouton sera à utiliser en dernier lieu lorsque vous transfèrerez votre dossier au Département pour son instruction.

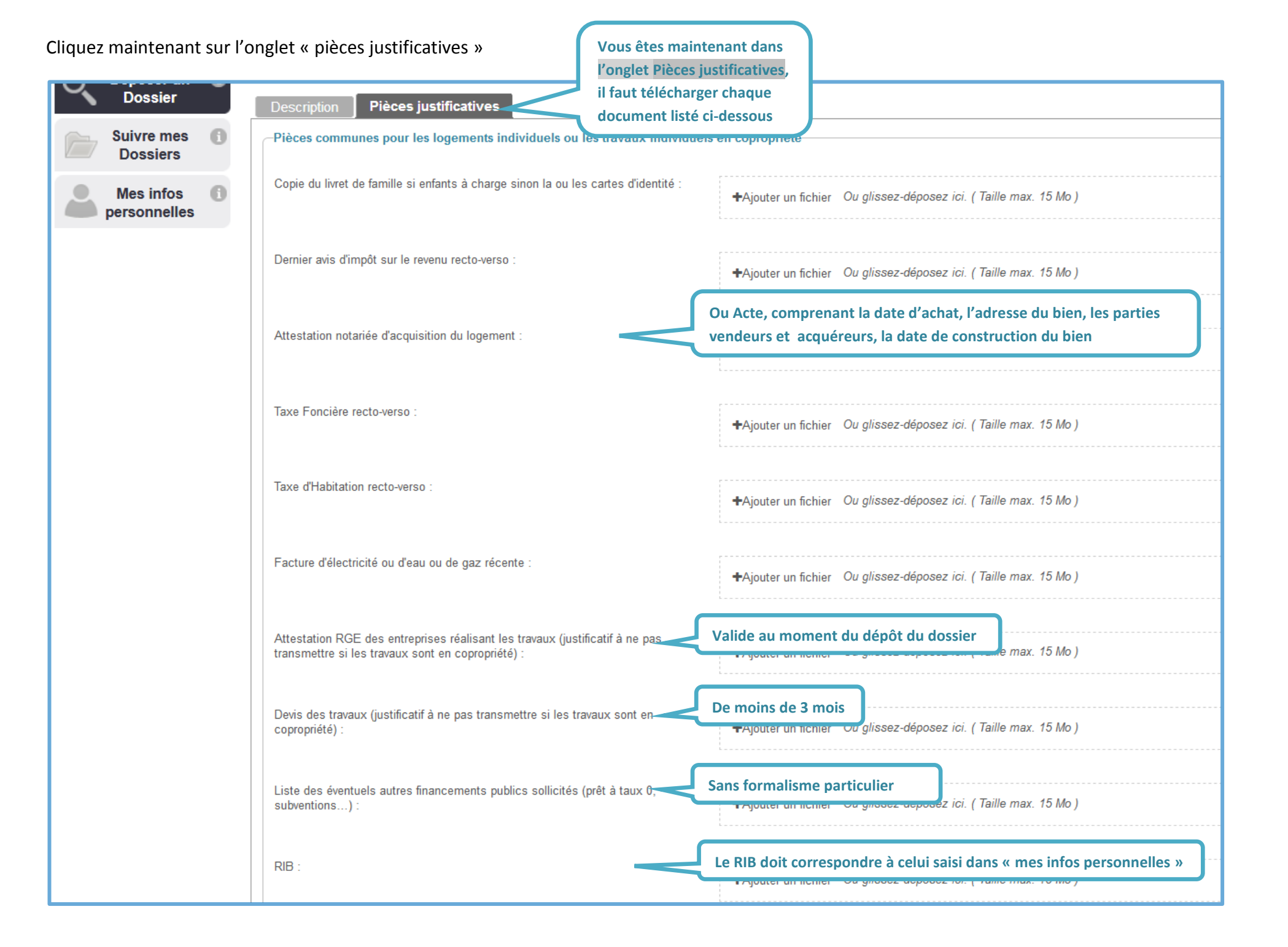

|                | Pièces complémentaires pour les travaux collectifs en copropriété                                                                                               |
|----------------|----------------------------------------------------------------------------------------------------|
|                | Attestation du syndic précisant que le demandeur est à jour du paiement de ses charges de copropriété ou quittance du dernier appel de provisons pour charges : |
|                | ✦Ajouter un fichier Ou glissez-déposez ici. (Taille max. 15 Mo)                                                                                                 |
|                | Appel de fonds de la quote-part individuelle de travaux :                                                                                                    |
|                | +Ajouter un fichier Ou glissez-déposez ici. ( Taille max. 15 Mo )                                                                                               |
|                |                                                                                                    |
|                |                                                                                                    |
|                | 5                                                                                                    |
|                |                                                                                                    |
| venez de te    | rminer de compléter les renseignements du 2 <sup>ème</sup> onglet « Pièces Justificatives» ; enregistrez                                                        |
| az votro dossi | er nuis transférez-le aux services du dénartement en cliquant sur la coche                                                                                      |

Une fois votre dossier validé avec la coche, vous n'aurez plus accès aux éléments du dossier, mais vous pourrez à tout moment, muni de vos identifiants, consulter son état d'avancement.